## **Approve Client Residential Program Attendance - Video**

**Description:** In this topic, the user will learn how to approve client residential program attendance. Attendance should be approved directly after the end of the month, or as instructed.

Role Required: Super User, Supervisor

Permission Required: Residential Program Admin

## **Approve Client Attendance**

- 1. Log in to the DCI web portal
- 2. Click Home on the main menu
- 3. Click Residential Programs on the submenu
- 4. Use the filters to search for the program and click Search
- 5. Click anywhere in the program row to open the Program Details page
- 6. Click the green Approve Attendance button
- 7. Select the date range to approve and click Submit
- 8. The table will display all clients in the program. Review each row.
- 9. Click the green Verify All button to verify for all clients at once, or the green Verify button in each row to verify individually. If attendance was already generated, the Verify button will not be available.
- 10. Click Yes to confirm

## Click the video below to launch the video player in a new tab.

|                      | HOME SCHEDULING SETTINGS REPORTS                                                      |
|----------------------|---------------------------------------------------------------------------------------|
| DAY PROGRAMS         | SHEEP SOITE: TUDU HM TO USDU AM                                                       |
| CASE WORKERS         | Cost Center: Trails End Residential<br>Weekly Default                                 |
| GROUP SERVICES       | Nouss<br>Provider Service<br>Location                                                 |
| PARENTING PROGRAMS   | Profile Reference:                                                                    |
| GUARDIANS            | On Call Rato:<br>Total Client Service 3                                               |
| COST CENTERS         | Accounts:<br>Total Employees 6                                                        |
| PENDING ENTRIES (39) | Service Accounts:<br>Authentication Active                                            |
|                      | Status:<br>Status: Active                                                             |
|                      |                                                                                       |
|                      | Entries Accounts Note Attachments                                                     |
|                      | From (MM/DD/YYY)                                                                      |
|                      | Type Client Name Type Employee Name Type Service Code Select Unit •                   |
|                      | Select Status                                                                         |
|                      | Reset Sourch                                                                          |
|                      |                                                                                       |
|                      | Direct                                                                                |
|                      | Entries Showing 30 out of 278 records                                                 |
|                      | Delart 14 Sandra Arrount Def Tuna Cost Client/Employee Sandra Unit Unit Status        |
|                      | Date Type Center Code Type                                                            |
|                      | 23801 Jan 07 Client Absence Trails End Pos Dameron BHS 0.00 Unit Pending              |
| 4.18                 |                                                                                       |
|                      | 2000 Nev X0. Clent. 2000 Attendance Trails End. Over Lars. BHS 41.00 Company 7 // 🔆 🖵 |

## **Related articles**

- Group Service Supervisor Guide
- Unlock a Residential, Day, or Parenting Program Profile
- Residential Program Profile Overview
- Approve Client Residential Program Attendance Video
- Approve Client Parenting Program Attendance Video